## MANUEL D'UTILISATION DE L'OUTIL « SURVAL » D'IFREMER

## Présentation :

L'outil Surval présente les résultats qualité des points de surveillance IFREMER par paramètre, données collectées par les réseaux observation et surveillance du littoral. La mise à jour des données est réalisée quotidiennement à partir de la banque de données Quadrige.

## Interface :

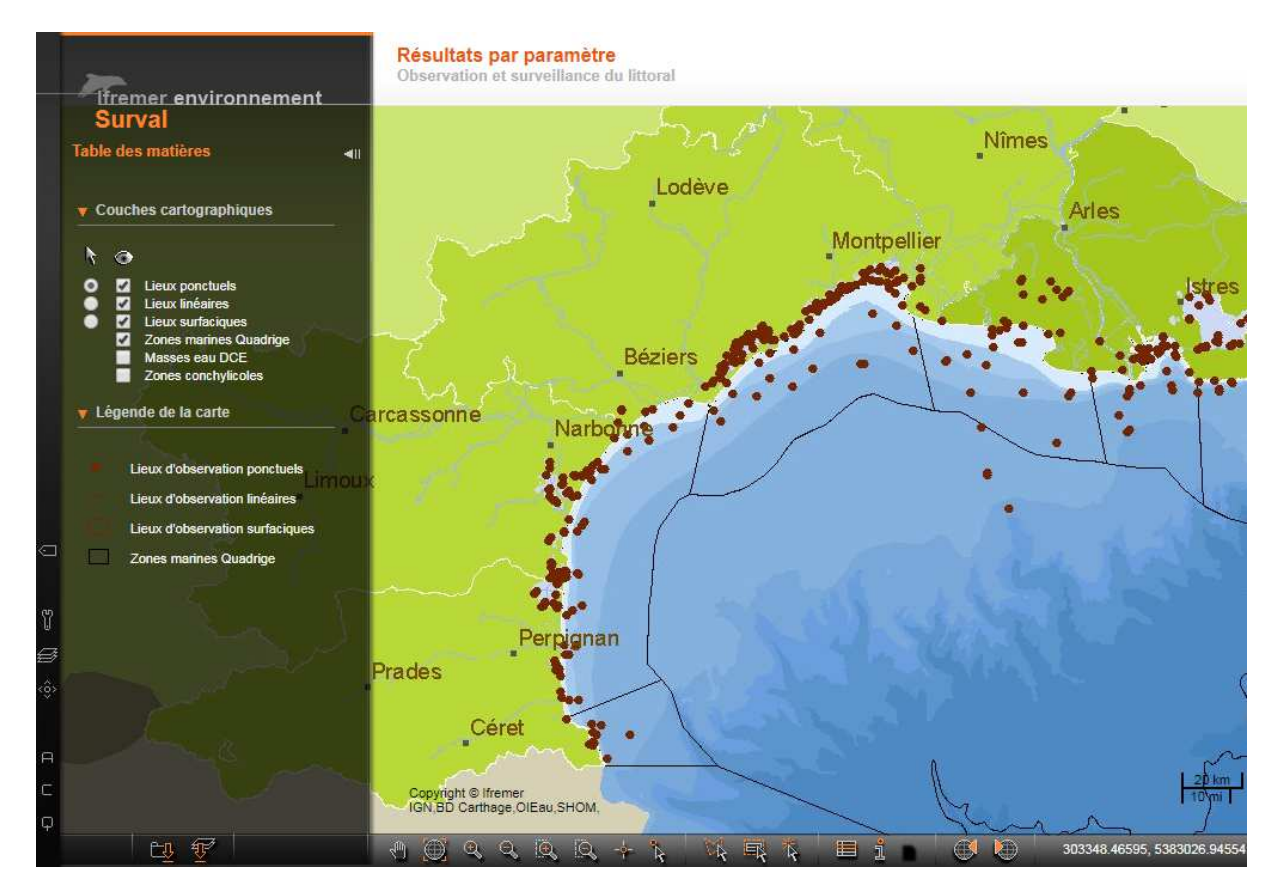

L'interface se décompose en deux bandeaux, l'un vertical et l'autre horizontal.

 Le bandeau horizontal (en bas) représente l'ensemble des boutons permettant de naviguer sur la cartographie interactive en se déplaçant, zoomant, sélectionnant, interrogeant un point en accédant aux données.

A noter en bas à gauche la possibilité de télécharger des données ou des couches géographiques.

- Le bandeau vertical constitue une recherche ciblée selon les paramètres recherchés, la carte interactive se mettant à jour au fil des filtres choisis.

## Exemple de recherche de donnée :

Choisir son secteur géographique et sélectionner une station pour interrogation attributaire :

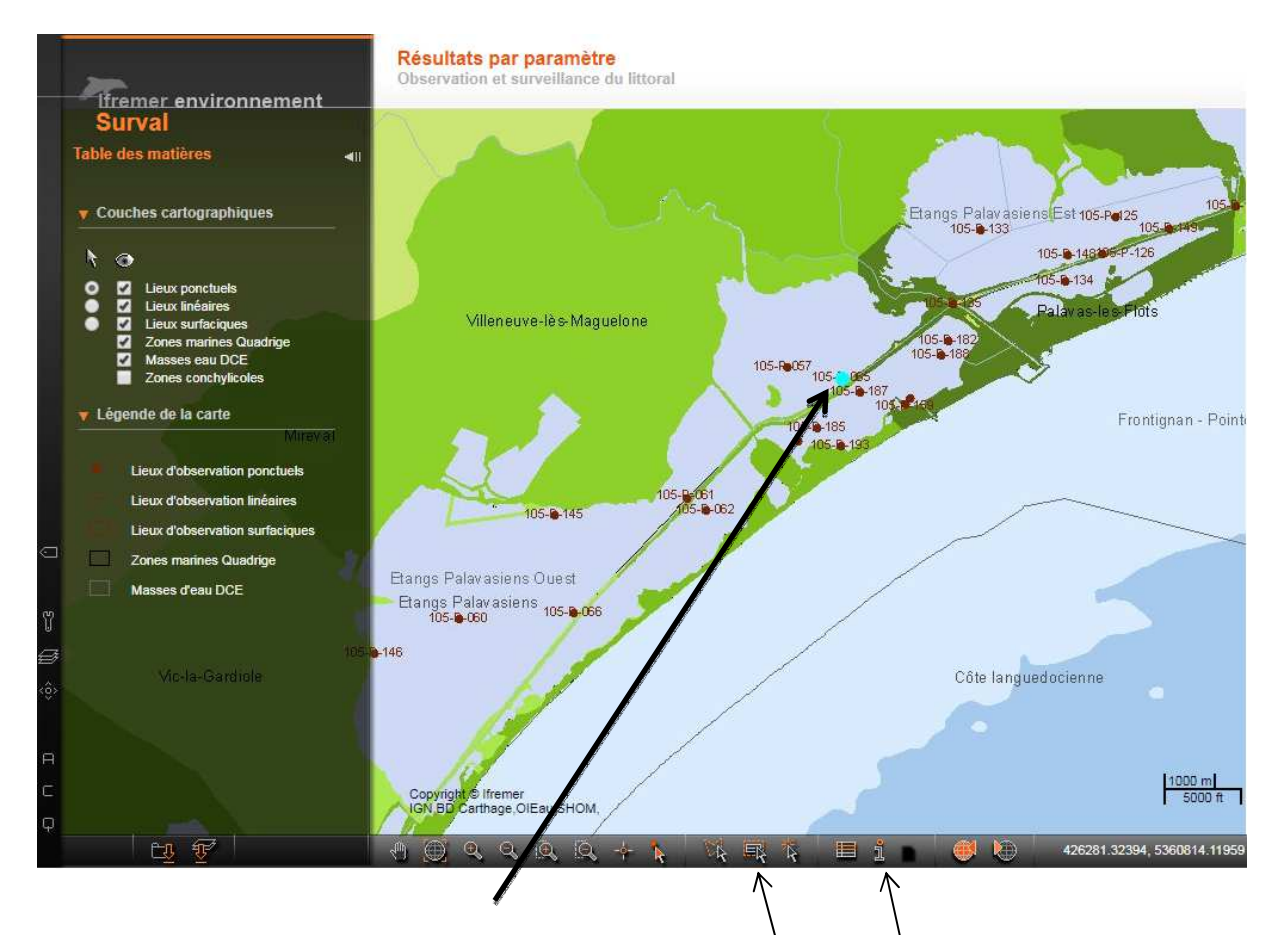

Le point sélectionné devient bleu clair. En choisissant le bouton en bas« Accéder aux informations attributaires d'une entité géographique » la donnée de base sur la station s'affichera :

Informations attributaires des entités géographiques :

|                                       |                                      |                                      |           |           |                      |                             |                                     |        | _     |       |                                                                                      |                          |                           |
|---------------------------------------|--------------------------------------|--------------------------------------|-----------|-----------|----------------------|-----------------------------|-------------------------------------|--------|-------|-------|--------------------------------------------------------------------------------------|--------------------------|---------------------------|
| Lieu de surveillance<br>(identifiant) | Lieu de<br>surveillance<br>(libellé) | Lieu de surveillance<br>(mnémonique) | Latitude  | Longitude | Sous-région<br>DCSMM | Zone<br>marine              | Masse d'eau DCE                     | Taxons | Progr | amme  | Supports et niveaux de prélèvement                                                   | Date début<br>des suivis | Date fin<br>des<br>suivis |
| 37089503                              | 105-P-065 - Etang de<br>L'Arnel 1    | 105-P-065                            | 43.523975 | 3.897207  |                      | 105 - Etangs<br>Palavasiens | FRDT11B - Etangs<br>Palavasiens Est |        | ROC   | CHSED | Support : Sédiment - Fraction totale - Niveau de<br>prélèvement : 1er cm superficiel | 11/18/1996<br>0:0:0      | 4/6/2012<br>0:0:0         |
|                                       |                                      |                                      |           |           |                      |                             |                                     |        |       |       |                                                                                      |                          |                           |

Cette première information vous indiquera le type et la période de données disponibles, permettant de cibler plus spécifiquement celle recherchée.

Le bouton « i » permet de cibler plus précisément la donnée en sortant des valeurs :

| ntité géographique                                       | Informations Mesures Photographies Pour en savoir plus |                                |  |  |  |  |  |  |  |
|----------------------------------------------------------|--------------------------------------------------------|--------------------------------|--|--|--|--|--|--|--|
|                                                          | Attributs de l'entité géographique                     |                                |  |  |  |  |  |  |  |
|                                                          | Lieu de surveillance (identifiant)                     | 37089503                       |  |  |  |  |  |  |  |
|                                                          | Lieu de surveillance (libellé)                         | 105-P-065 - Etang de L'Arnel 1 |  |  |  |  |  |  |  |
| Point 105-P-065 - Etang de<br>L'Arnel 1<br>Code 37089503 | Programmes                                             |                                |  |  |  |  |  |  |  |
| Longitude 3° 53' 50"                                     | ROCCHSED ROCCH Sédiment                                |                                |  |  |  |  |  |  |  |
| Paramètre                                                |                                                        |                                |  |  |  |  |  |  |  |

A gauche le bouton « ... » permet d'aller cibler un paramètre spécifique parmi la liste (une seule sélection possible) :

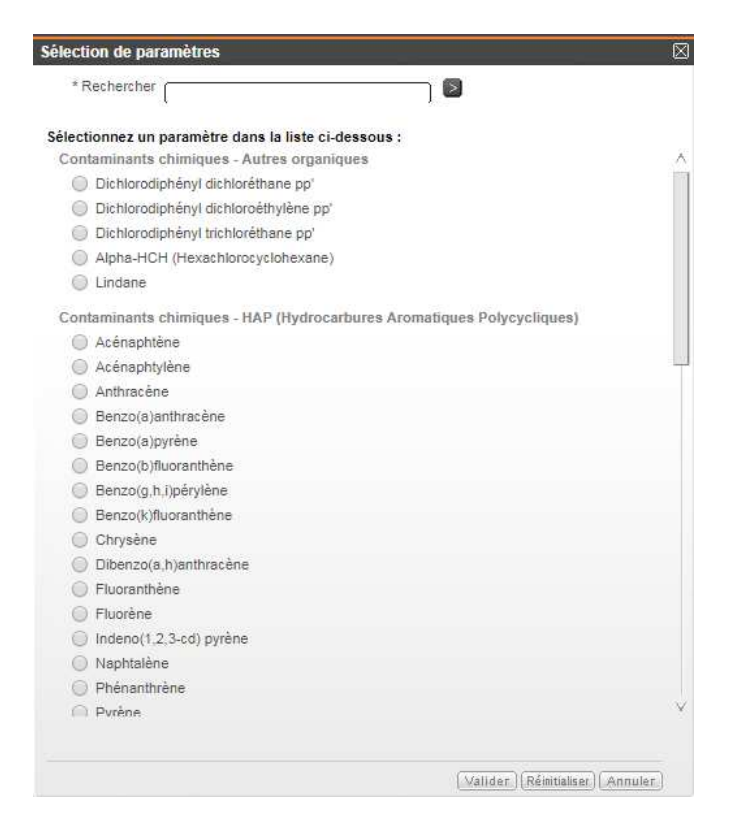

Exemple sur le Lindane avec affichage des valeurs dans l'onglet « Mesures » :

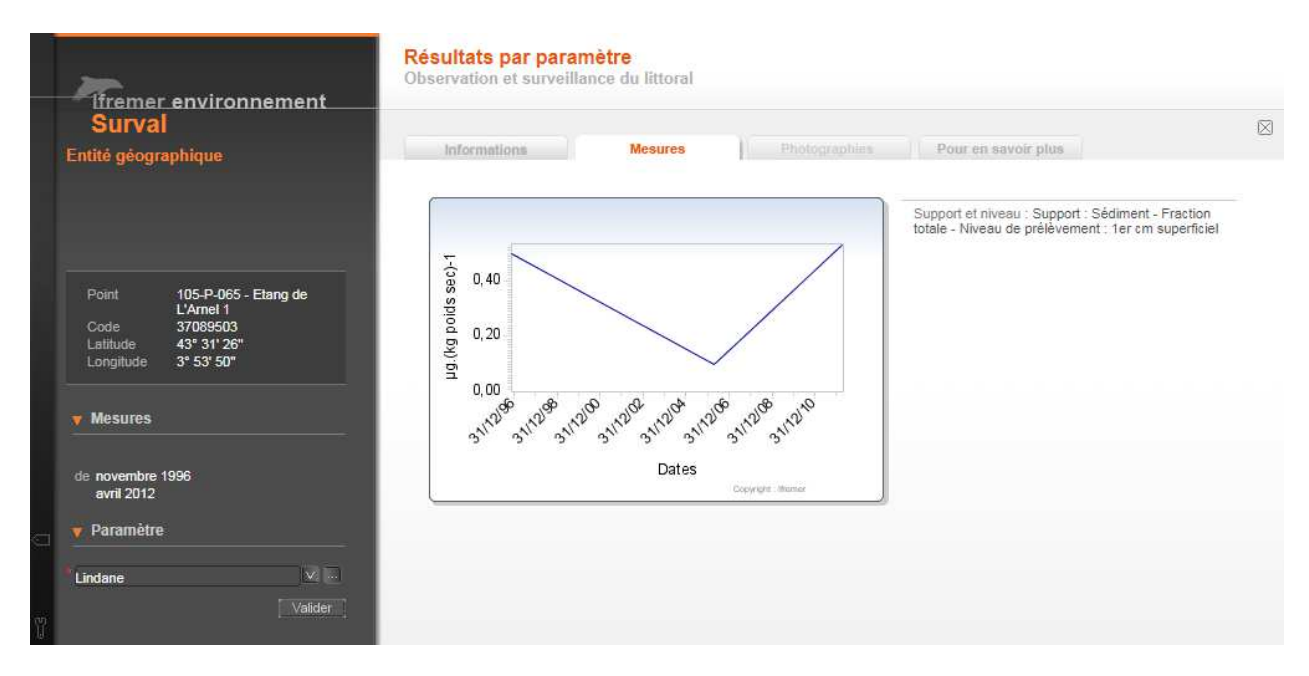

La seconde manière d'extraire la donnée consiste à cibler les paramètres dans le bandeau de gauche afin d'afficher uniquement les stations concernées par les filtres choisis.

Autre exemple de recherche par critères de sélection :

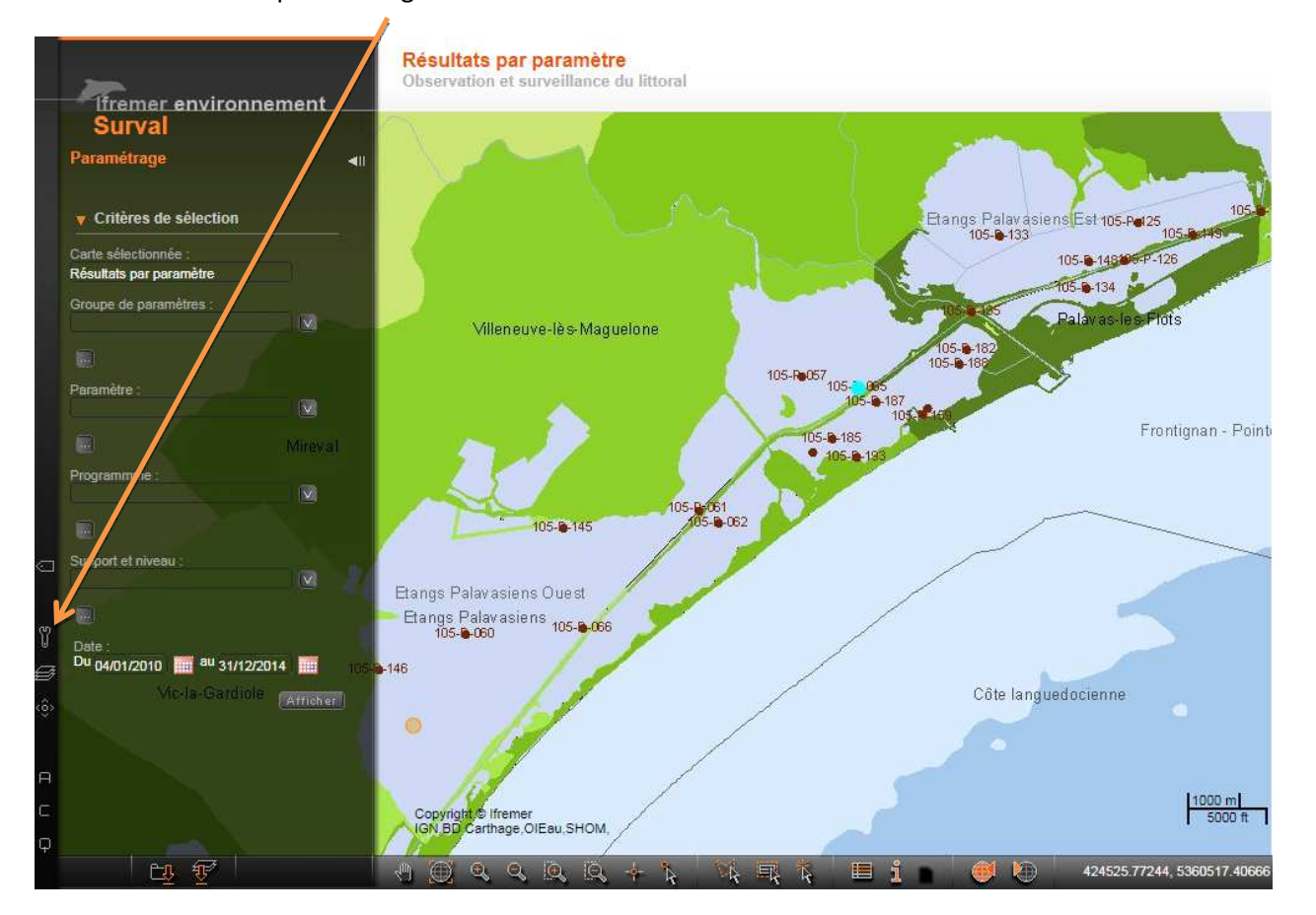

Bouton « Afficher le paramétrage détaillée » :

Les critères de sélections sont multiples : par groupe de paramètres, par paramètre, par type de programme de surveillance et par type de support et niveau. Un filtre période est également disponible. En cliquant sur Afficher la carte interactive n'affichera que les stations possédant des données suivant les filtres affichés. L'interrogation se fait de la même manière par le bouton « i ».

Nota : La partie téléchargement se fait en renseignant une adresse mail en lisant bien les recommandations d'IFREMER et en ayant au préalable sélectionner les données filtrées selon les critères de recherche désirés.